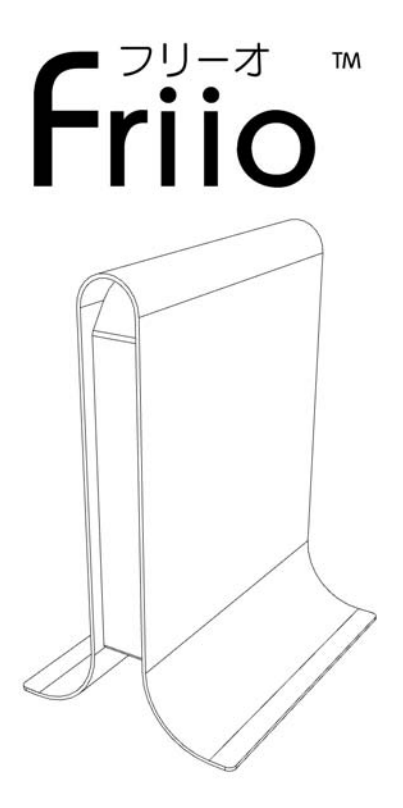

USB 2.0 デジタルハイビジョンテレビ アダプター

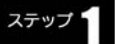

## 設置しよう

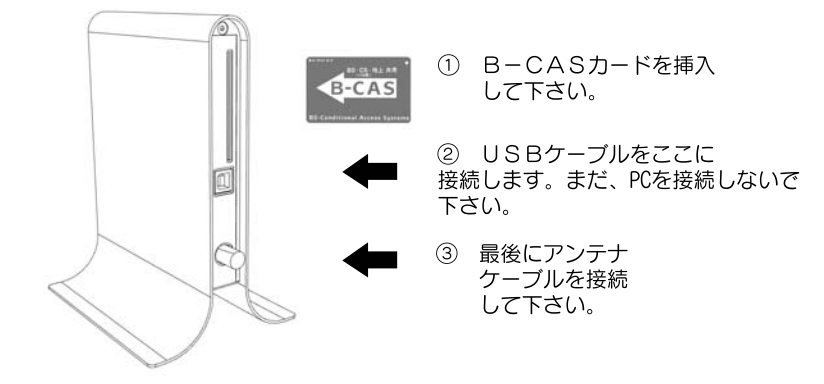

!

注意: USBケーブルはシールドされた高品質のものを使用して下さい。 地上デジタルのFriioにはケーブルが付属しません。BS/110CSのFriioにはY-ケーブルが 付属します。ご使用の際には、このケーブルの後部が両方ともPCに接続されているか ご確認下さい。

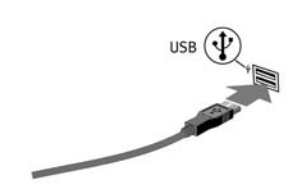

④ 次のステップで
ソフトウェアをインストールした後、
ドライバーをインストールします
ので、フリーオをPCに接続して下さい。
BS/110CS Friioを使用する際には、
Y-ケーブルの後部が両方ともPCに
接続されているかご確認下さい。

注意:ソフトウェアがインストールされるまでUSBケーブルをPCに接続しないで下さい。

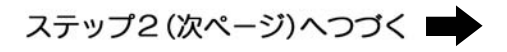

# <sup>ステップ</sup>2 ソフトウェアをインストールしよう

「フリーオ」のドライバとインストールに関しては、オンラインでダウン ロードすることができます。次のサイトを開き、手順に従って下さい。 ログインはFriioを購入した時のメールアドレスになります、 パスワードは「friio」です。⇒ http://www.friio.com/download/

注意:コンピュータの管理者権限があるユーザー名でログインしてください。それ以外のユーザー名では正常にインストールできません。 インストールする前にすべてのアンチウイルスソフトは無効にして下さい。 特に「ウイルスパスター」を無効にしなければなりません。 すべてのソフトウェアインストール完了するまでにUSBケーブルを接続しないで下さい。

- ① ソフトウェアをインストールするため、 「Friio Install」をダブルクリックして下さい。
- ② セットアップ画面が表示されます。引き続き 「次へ」をクリックして下さい。
- ③ インストールの途中に警告が表示されたら、 「続行」をクリックして下さい。

 ④ インストールが完了したら、「完了」をクリック して下さい。以上でソフトウェアのインストールが 完了です。

⑤ ソフトウェアインストール完了後、FriioのUSB ケーブルをPCに接続して下さい。Windows XPをお使いの場合は、次のページに続いて下さい。Vistaをお使いの場合は、Vista用のページに続いて下さい。Friioを 接続したら、自動的にドライバがインストールを 開始します。

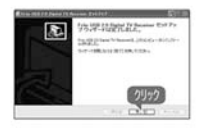

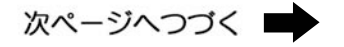

### Windows XPとVistaをお使いの場合

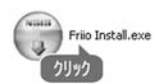

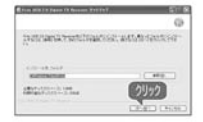

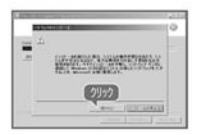

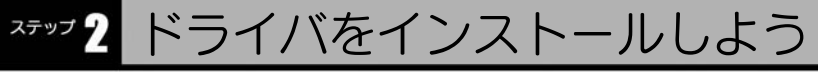

ドライバインストールを開始したら、下右の画面で「新しいハードウェアが 見つかりました」が表示されます。

シ 新しいハードウェアが見っかりました ×

3 2 0 0 1337

第しいハーアウィアの日本ウィオーアの目的

General Antorna

CERTS ST. ART.

3 - 0 0 - 2113

27

**的名称**和意义是基本的

21172

Friio USB 20 Dieital TV Receiver

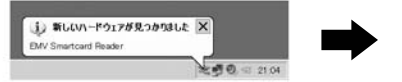

 新しいハードウェアのウィザード, 「いいえ、今回は接続しません」を選択し、 「次へ」をクリックしてください。

②「ソフトウェアを自動的にインストールする (推奨)」を選択し、「次へ」をクリック してください。

③「ハードウェア」の警告が表示されたら、 「続行」をクリックして下さい。

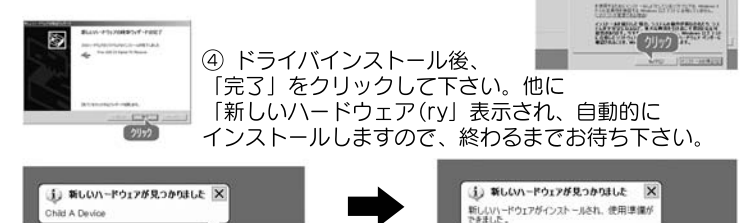

⑦ 全てのハードウェアの認識を終了します。

B 20 0 2113

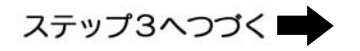

Windows XPをお使いの場合

<sup>ステッフ</sup>2 ドライバをインストールしよう

初めて接続した場合、パソコン が自動的本製品の認識を開始 します。

Friio USB 2.0 Digital TV Receiver のドライバ ソフトウェアをインスト

新しもりしードウェアが見つかりました

する必要があります

①「ドライバソフトウェアを 検索してインストールします」 をクリックしてください。

 ディスクはありません、 他の方法を試します」を クリックしてください。

③「コンピュータを参照して ドライバソフトウェアを検索 します」をクリックして ください。

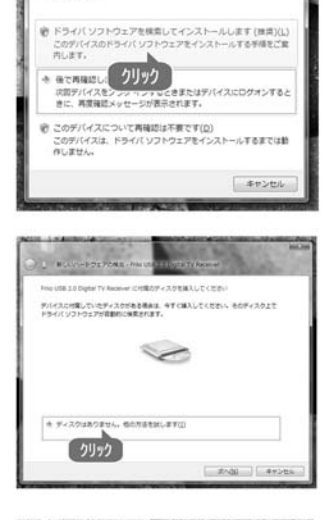

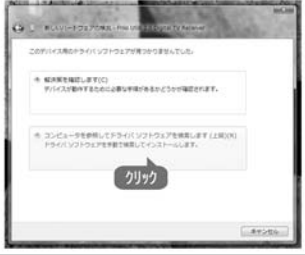

#### Windows Vistaをお使いの場合

# <sup>ステッフ</sup>2 ドライバをインストールしよう

④「参照」をクリックし、
ドライバーファイルの
場所を選択して下さい。
「次へ」をクリックして
ください。

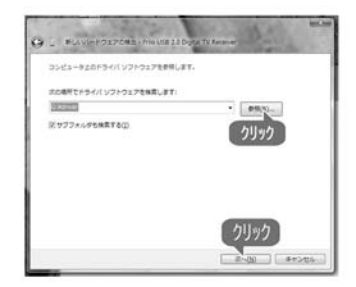

⑤「Windowsセキュリティ」の 警告が表示されたら、「この ドライバソフトウェアをインス トールします」をクリック して下さい。

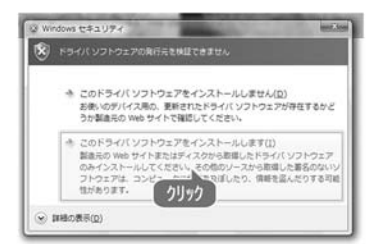

⑥「閉じる」をクリックし、 全てのハードウェアの認識を 終了します。XP設定の ステップ8~10までに 従ってください。

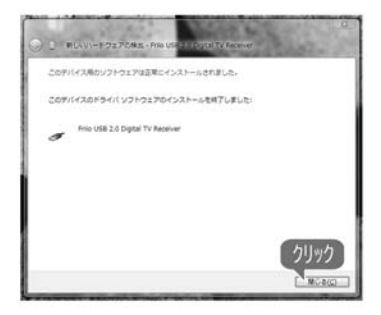

Windows Vistaをお使いの場合

#### パソコンでテレビを楽しもう ステップ

 ソフトウェアを起動するには、 スタートメニューから [Friio Viewer] を クリックして下さい。

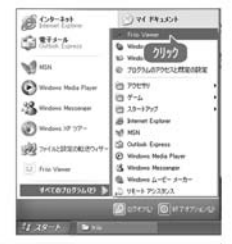

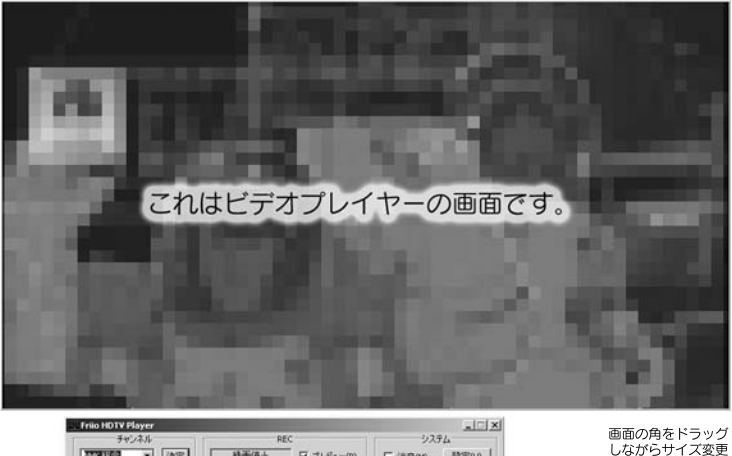

- 静画停止 マ ブルビュー(ピ) MACHINE 決定 □ 清音(M) 設定(U) 分 •REC(R) +10分 B-CAS D-FOR サブch(5) 音声(A) CH: 27, 信号レベル: 26.78dB, ビットレート: 16MbR, エラー検知数: 0
- しながらサイズ変更 することができます。
- チャンネル番号を入力し、「決定」ボタンをクリックして下さい。
- 画面の角をドラッグしながらサイズ変更することができます。
- 2 3 4 5 ビデオ画面の場所をダブルクリックすると、フル画面が表示されます。
- 「録画」ボタンをおすと、表示されている番組が録画されます。
- 録画を終了する場合は、「Rec」ボタンを再度クリックして下さい。
- 6 このプログラムを終了するには、Xボタンをクリックするか、ビデオ画面 の場所を右クリックし、「終了」を選択して下さい。

## ランプの表示について

Friioの下のLEDは環境によって色が変わります。 接続した時に紫色、動画録画中の時に赤色、動画再生中の時 緑色になります。B-CASカードを入れない状態で白色点滅に なります。

|                                                               | 仕様                                                                                                    |
|---------------------------------------------------------------|----------------------------------------------------------------------------------------------------|
| 準拠規格                                                          | 地上デジタルフリーオ BS/110CS フリーオ                                                                                                    |
| アンテナ入力<br>受信チャンネル<br>入力方式<br>録画形式<br>動画ビットレート<br>電源<br>最大消費電力 | USB Specification Rev.2.0 USB2.0ポート×1搭載<br>F型コネクタ<br>UHF:13~62ch 950MHz-2150MHz<br>ISDB-T 13セグメント ISDB-S 8PSKTC/QPSK<br>MPEG2-TS<br>14~19メガビット 14~52メガビット<br>USBバスパワー DC5V<br>2.1W 2.5W |
| 外形寸法<br>———— <b>动作谔谙</b> ——                                   | 38 (W) ×170 (H) ×180 (D) mm                                                                                                    |
| CPU                                                           | Pentium4/Celeron2.0GHz以上                                                                                                    |
| メモリ                                                           | Windows Vista:1GB以上<br>Windows XP:512MB以上                                                                                                    |
| 対応OS                                                          | Windows Vista(32bit)、<br>Windows XP SP2以降                                                                                                    |
| グラフィックカード                                                     | ハードウェアオーバーレイ表示可能な<br>グラ フィックカード                                                                                                    |
|                                                               |                                                                                                    |

## 保証

Friioは工場でテストされ、保証されている製品です。保証期間は購入後 30日間となります。保証期間内には、場合により修理、返品、または 返金をすることが可能です。Friioが返送され、こちらで点検した際に 正常であった場合の返品料金は、定価より20%を引いた価格です。 Friioを返送する際には、メールにてお知らせ下さい。こちらから 返品許可番号をお知らせいたします。返品許可番号がない場合は、 受け付けません。